## Jak si založit účet

Na stránkách <u>https://e-jidelnicek.cz</u> se jako zákonný zástupce zaregistrujte. Registrovat se mohou oba zákonní zástupci, resp. každý, kdo bude stravu odhlašovat.

Stiskněte **Vytvořit nový účet**, kde uveďte své jméno (zákonného zástupce, který bude stravu odhlašovat), vyplňte svůj email a zvolte heslo, které si zapamatujte.

Pozn.: Rodič (zákonný zástupce) více dětí zakládá pouze jeden účet, na který si jednotlivé děti, tj. strávníky, přidá.

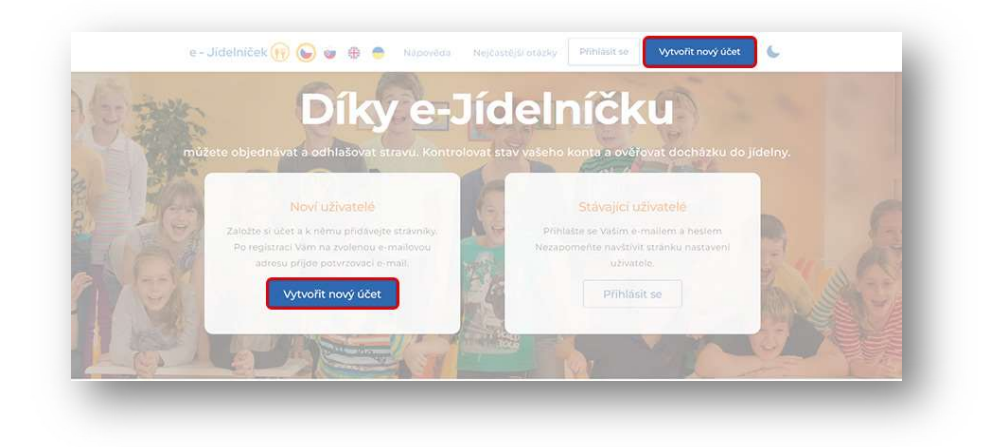

Na registrovaný email obdržíte odkaz k dokončení aktivace vašeho účtu. Po kliknutí na tento odkaz bude váš účet aktivován.

V případě nedoručení aktivačního emailu zkontrolujte prosím složku se spamy.

V dalším kroku musíte ke svému účtu přidat strávníka/y.

## Jak přidat strávníka

Jakmile máte založen svůj účet, můžete se přihlásit a přiřadit ke svému účtu strávníka/y pomocí formuláře níže.

|        | Instalovat | t Z Þ Google Play | Instalovat z  | 🗴 App Store |         |
|--------|------------|-------------------|---------------|-------------|---------|
|        |            |                   |               |             |         |
| Zdá se | že ješte   | ě nemáte p        | řidaného žá   | dného st    | rávníka |
|        |            |                   |               |             |         |
|        |            | Pojďme ně         | jakého přidat | l.          |         |
|        |            |                   |               |             |         |
|        |            | Evidenční čís     | slo jídelny   |             |         |
|        |            | Login strávn      | íka           |             |         |
|        |            | 203.100.011       |               |             |         |
|        |            | Pin               |               |             |         |
|        |            |                   |               |             |         |
|        |            | <u></u> Přio      | dat strávníka |             |         |
|        |            | _                 |               | <u>.</u>    |         |

Evidenční číslo jídelny je **200092**, login strávníka a Pin najdete v příloze emailu od Pavla Hinnera nazvané jménem vašeho dítěte (úplně dole v dokumentu najdete Přihlašovací jméno a PIN).

## Jak odhlásit stravu

Každý týden v pátek bude na stránkách školy <u>https://zs-compass.cz/o-skole/stravovani</u> a zároveň na <u>https://e-jidelnicek.cz</u> zveřejněn jídelníček na následující týden.

V případě absence žáka může rodič stravu odhlásit nejpozději do 12:00 hodin předchozího pracovního dne.

## <u>Jak na to</u>

Po přihlášení do systému u strávníka stisknete Objednávka.

| K disp                          | ozici 0,00 Kč               |
|---------------------------------|-----------------------------|
| J <mark>ídelna</mark><br>ZŠ Cor | mpass                       |
|                                 | Objednávka »                |
|                                 | Nastavení                   |
| Kontak                          | ty<br>7838                  |
| K Zele                          | ným domkům 178, Praha<br>00 |

Poté pomocí přepínače vpravo odhlásíte vybranou stravu a potvrdíte stiskem *Ano, odstranit objednávku*.

|         |                                       | Stav konta Stav konta<br>tento měsíc <b>0 Kč</b> celkem <b>0 Kč</b> |           |             |                           |   |
|---------|---------------------------------------|---------------------------------------------------------------------|-----------|-------------|---------------------------|---|
|         | 🖉 Objednávka                          | 🗄 Stravování                                                        | E Finance | 😧 Nastavení |                           |   |
|         |                                       | úterý 29.                                                           | 8. 2023   |             |                           |   |
|         |                                       | Dopoledn                                                            | í svačina |             |                           |   |
| Menu 1  | Zapečený toast (šunka, sýr), zelenina |                                                                     |           |             | Objednáno 🍯               |   |
|         |                                       | Obé                                                                 | éd        |             |                           | - |
| Polévka | Kuřecí vývar                          |                                                                     |           |             | Objednáno                 |   |
| Menu 1  | Boloňské špagety, parmegiano          |                                                                     |           |             | Objednán <mark>o</mark> ( |   |
|         |                                       | Odpoledn                                                            | í svačina |             |                           |   |
| Menu 1  | Chléb, pomazánka                      | a celerová, zelenina                                                |           |             | Objednáno 🔵               |   |

| 000     |               |                                  |             |
|---------|---------------|----------------------------------|-------------|
| Menu 1  | Zapečený toa  | st (šunka, sýr), zelenina        | Objednáno 📻 |
|         |               | Oběd                             |             |
| Polévka | Kuřecí vývar  |                                  |             |
| Menu 1  | Boloňské špag | Objednáno 📹                      |             |
|         | 1             |                                  |             |
| Menu 1  | Chléb, pomaz  | Opravdu odstranit objednávku?    | Objednáno 📻 |
|         |               | Pozor nelze vrátit zpět.         |             |
|         |               | ZRUŠIT ANO, ODSTRANIT OBJEDNÁVKU |             |
|         |               |                                  |             |